How to print your certificate after completion.

NON-IAR MEMBERS: To view your certificate online:

- 1. Go to <u>www.iowarealtors.com</u>
- 2. Click on "My Account" (upper right hand corner)
- 3. Create an account

4. Log in with your email address & password (Is your first name with the first letter Capitalized) – This may be different if you already have an account.

5. Go to: Évents and then My Classes